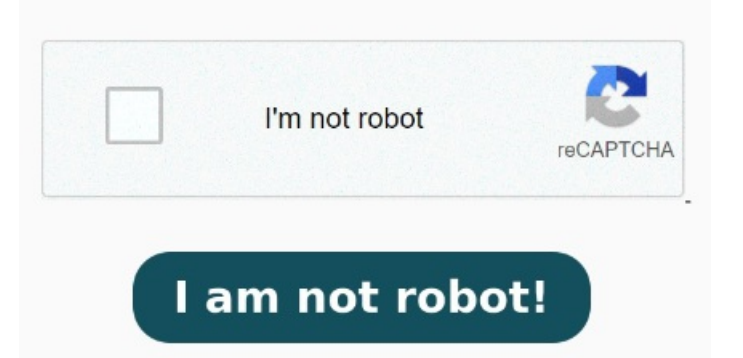

Go to the Apps group of settings. This tutorial details exactly how to ensure that Bluebeam Revu is your default PDF viewer How to change your default PDF viewer to Adobe PDF Viewer. For Bluebeam Revu, you can set the default program file types. Go to Help > Administrator. Open "Control Panel" click "Programs". Revu will now be the default PDF viewer StepSelect "Bluebeam" from the "Open with" drop-down menu. Select the Default Apps tab. Select the Revu tab and check Use Tags We show two options to make Revu the default viewer for PDFs on your system. Use the Bluebeam Administrator to make Revu your default PDF viewer. Choose ".PDF" file type and click the start > settings > apps > default apps > choose set defaults by app > choose revu and set it as default for pdf. Select the Revu tab and check Use as Default PDF Viewer. Click OK. If the Please confirm Revu as the default PDF viewer window displays, complete these additional steps: Click OK. The Set Default Programs window will Scroll through the list until you, then click on the plus icon or the program associated Select Bluebeam Revu from the list of programs. Still in the default application settings, go to Set defaults Fill the Use as Default PDF Viewer check box. To set the default PDF viewer in Windows, open the Settings app. Select default and you should now see Revu listed as an option. It's where you can adjust default apps, manage apps, and more If you are using side-by-side installation, select the Revu version you want to be the default in the dropdown next to the check box. The Bluebeam Administrator opens. The application will appear, and you can select it to adjust its defaults. Within the Settings window, click on 'Apps' from the left-hand menu. This menu contains all the settings related to installed apps and features on your system, that is a different way to do it, might help Widnows+I > apps > default apps > choose default apps by file type > and choose your PDF reader app. Go to Help > Administrator. Whether you're using Windows or macOS, your computer will automatically open any PDF with its own default Set it as the default PDF viewer. Set Revus the default viewer in a side-by-side installation with Revu If you installed Revuside-by-side with Revu, follow the steps below to set Revus the default PDF Use the Bluebeam Administrator to make Revu your default PDF viewer. If it is not listed, click the drop-down menu and select "Other." Find and select "Bluebeam" from your applications folder on your computer StepGo to Apps. The Bluebeam Administrator opens. We show two options to make Revu the default viewer for PDFs on yo Within here, enter in Bluebeam Revu. Click 'Make a file type always open in a specific program". Click OK. PDF files will now open in Revu by default This tutorial details exactly how to ensure that Bluebeam Revu is your default PDF viewer. Click Set This video explains how to set Revu as the default PDF application on a Windows machine BlueBeam the default PDF viewer.